## ΣΥΝΤΟΜΟΣ ΟΔΗΓΟΣ ONLINE ΣΥΜΒΟΥΛΕΥΤΙΚΗΣ

## 1. ΕΓΓΡΑΦΗ ΣΤΗΝ ΥΠΗΡΕΣΙΑ

Αυτό γίνεται μια φορά. Ενεργοποιήστε κατόπιν από το Επιμελητήριο σας και μετά μπορείτε να θέτετε ερωτήσεις **online** όποτε θέλετε.

| Οοοιος του Επιχειρηματία                                                          | <ul> <li>Κάντε κλικ στο Εικονίδιο</li> <li>με τον</li> <li>Online Σύμβουλο του</li> <li>Επιχειρηματία</li> <li>στο Portal του Επιμελητηρίου</li> </ul> |
|-----------------------------------------------------------------------------------|----------------------------------------------------------------------------------------------------|
| <b>Οnline</b><br><b>Συμβουλευτική</b><br>Απαντάμε<br>στις ερωτήσεις σας           | Κάντε κλικ στο Εικονίδιο<br>της Online Συμβουλευτικής                                                                                                  |
| Σύνδεση Χρήστη<br>Είσοδος/Εγγραφή Χρήστη<br>Υπενθύμιση Κωδικού                    | 🗲 Επιλέξτε<br>Είσοδος / Εγγραφή Χρήστη                                                                                                    |
| Θέλω να γίνω χρήστης<br>Παρακαλώ πατήστε συνέχεια για να εγγραφείτε<br>& Συνέχεια | Επιλέξτε το Συνέχεια<br>Θέλω να γίνω χρήστης                                                                                                    |

| ΣΤΟΙΧΕΙΑ ΤΑΥΤΟΤΗΤΑΣ         Επιμελητήριο:       ΜΗ ΜΕΛΟΣ ΕΠΙΜΕΛΗΤΗΡΙΟΥ         Επιμελητήριο Εξυπηρέτησης:       Ε.Β.Ε. ΠΕΙΡΑΙΩΣ         Ονοματεπώνυμο:       ·         Διεύθυνση:       ·         Οδός:       ·         Αριθμός:       ·                        |                                                      |
|----------------------------------------------------------------------------------------------------|------------------------------------------------------|
| Επιμελητήριο:       ΜΗ ΜΕΛΟΣ ΕΠΙΜΕΛΗΤΗΡΙΟΥ       Γράψτε τα στοιχεία της         Επιμελητήριο Εξυπηρέτησης:       Ε.Β.Ε. ΠΕΙΡΑΙΩΣ       Επιχείρησης σας         Ονοματεπώνυμο:       ΄         Διεύθυνση:       ΄         Οδός:       ΄         Αριθμός:       ΄ | ΣΤΟΙΧΕΙΑ ΤΑΥΤΟΤΗΤΑΣ                                  |
| Επιμελητήριο Εξυπηρέτησης:       Ε.Β.Ε. ΠΕΙΡΑΙΩΣ       Επιχείρησης σας         Ονοματεπώνυμο:       ·       ·         Διεύθυνση:       ·       ·         Οδός:       ·       ·         Αριθμός:       ·       ·                                                 | Επιμελητήριο:                                        |
| Ονοματεπώνυμο: · · · · · · · · · · · · · · · · · · ·                                                                                                    | Επιμελητήριο Εξυπηρέτησης:                           |
| Διεύθυνση:<br>Οδός:<br>Αριθμός:                                                                                                    | Ονοματεπώνυμο:                                       |
| Οδός:<br>Αριθμός:                                                                                                    | Διεύθυνση:                                           |
| Αριθμός:                                                                                                    | Οδός:                                                |
|                                                                                                    | Αριθμός:                                             |
| T.K.:                                                                                                    | т.к.:                                                |
| Πόλη:                                                                                                    | Πόλη:                                                |
| Ήπεφος: ΑΜΕΡΙΚΗ 👻                                                                                                    | Ήπειρος:                                             |
| Χώρα: 🗸 🗸                                                                                                    | Χώρα:                                                |
| Νομός:                                                                                                    | Νομός:                                               |
| Τηλέφωνο:                                                                                                    | Τηλέφωνο:                                            |
| FAX:                                                                                                    | FAX:                                                 |
| EMAIL:                                                                                                    | EMAIL:                                               |
| URL:                                                                                                    | URL:                                                 |
|                                                                                                    |                                                      |
|                                                                                                    | ΚΩΔΙΚΟΙ ΠΡΟΣΒΑΣΗΣ                                    |
|                                                                                                    | Κωδ Ποόσβασος:                                       |
|                                                                                                    |                                                      |
|                                                                                                    |                                                      |
| ΕΛΕΓΧΟΣ ΑΣΦΑΛΕΙΑΣ<br>Για λόγους ασφάλειας παρακαλούμε πληκτρολογήστε τον κωδικό που βλέπετε στην εικόνα στο ανάλογο πεδίο. Σε περίπτωση που ο κωδι                                                                                                    | ΕΛΕΓΧΟΣ ΑΣΦΑΛΕΙΑΣ<br>Για λόγους ασφάλειας παρακαλούμ |
| δυσανάγνωστος μπορείτε να ανανεώσετε τον κωδικό πατώντας <b>εδώ</b>                                                                                                    | δυσανάγνωστος μπορείτε να ανανε                      |
|                                                                                                    | a 9 u i 9                                            |
| ασφαλειας                                                                                                    |                                                      |
| *: υποκρεωτική συμπλήρωση                                                                                                    |                                                      |
| Πατήστε Συνέχεια                                                                                                    |                                                      |
|                                                                                                    |                                                      |
|                                                                                                    |                                                      |
| Μόλις λάβετε email ότι                                                                                                    |                                                      |
| ενεργοποιηθήκατε από το                                                                                                    |                                                      |
| Επιμελητήριο, μπορείτε να                                                                                                    |                                                      |
|                                                                                                    |                                                      |
|                                                                                                    |                                                      |
| και θα θειειε τις ερωτησεις                                                                                                    |                                                      |
| σας. Οι απαντήσεις θα                                                                                                    |                                                      |
| υπάρχουν στην εφαρμογή                                                                                                    |                                                      |
| ενώ στέλνονται αυτόματα και                                                                                                    |                                                      |
| στο email σας.                                                                                                    |                                                      |
|                                                                                                    |                                                      |

## **2. ΧΡΗΣΗ ONLINE ΣΥΜΒΟΥΛΕΥΤΙΚΗΣ**

|                                                                                       | Κάντε κλικ στο Εικονίδιο                                                                                                    |
|---------------------------------------------------------------------------------------|----------------------------------------------------------------------------------------------------|
|                                                                                       | με τον                                                                                                    |
|                                                                                       | Online Σύμβουλο του                                                                                                    |
|                                                                                       | Επιχειρηματία                                                                                                    |
|                                                                                       | στο Portal του Επιμελητηρίου                                                                                                    |
| <b>Οnline</b><br>Συμβουλευτική<br>Απαντάμε<br>στις ερωτήσεις σας                      | Κάντε κλικ στο Εικονίδιο<br>της Online Συμβουλευτικής                                                                                                    |
| Σύνδεση Χρήστη                                                                        | 🗲 Επιλέξτε                                                                                                    |
| Είσοδος/Εννοαφή Χρήστη                                                                | Είσοδος / Εγγοαφή Χοήστη                                                                                                    |
| Υπενθύμιση Κωδικού                                                                    |                                                                                                    |
| Σύνδεση Χρήστη<br>Όνομα Χρήστη: user1<br>Ο λογαριασμός μου<br>Αλλαγή Κωδικού          | Μόλις συνδεθείτε θα<br>εμφανίζεται το Όνομα σας.<br>Από εδώ μπορείτε να<br>αποσυνδέεστε στο τέλος της<br>διαδικασίας επιλέγοντας<br><b>Αποσύνδεση</b><br><b>Επιλέξτε</b> |
|                                                                                       | <b>Ο λογαριασμός μου</b> αν                                                                                                    |
|                                                                                       | θέλετε να αλλάξετε κάποια                                                                                                    |
|                                                                                       | στοιχεία στον λογαριασμό                                                                                                    |
|                                                                                       | σας                                                                                                    |
|                                                                                       | 🗲 Επιλέξτε                                                                                                    |
|                                                                                       | Νέο Ερώτημα                                                                                                    |
| Διαχειριση Ερωτηματων                                                                 | * Au thé) are wa baire rou                                                                                                    |
| 🗾 Τα ερωτήματά μου                                                                    | Αν σελετε να σειτε την                                                                                                    |
| Νέο ερώτρικα                                                                          | παλαιότερα ερωτήματα σας                                                                                                    |
|                                                                                       | Επιλέξτε                                                                                                    |
|                                                                                       | Τα ερωτήματα μου                                                                                                    |
| ΕΡΓΑΣΙΑΚΑ ΘΕΜΑΤΑ ΕΠΙΧΕΙΡΗΣΕΩΝ<br>ΦΟΡΟΛΟΓΙΣΤΙΚΑ ΘΕΜΑΤΑ - Γενικά                        | <b>Ε</b> πιλέξτε                                                                                                    |
| ΦΟΡΟΛΟΓΙΣΤΙΚΑ ΘΕΜΑΤΑ - Εισόδημα<br>ΦΟΡΟΛΟΓΙΣΤΙΚΑ ΘΕΜΑΤΑ - Κώδικας Βιβλίων / Στοιχείων | Μια Θεματική Ενότρτα                                                                                                    |
| ΦΟΡΟΛΟΓΙΣΤΙΚΑ ΘΕΜΑΤΑ - Φ.Π.Α.                                                         | ινια σεματική ενοτητα                                                                                                    |

| <u>ΤΑ ΕΡΩΤΗΜΑΤΑ ΜΟΥ</u> / ΝΕΟ ΕΡΩΤΗΜΑ                  |                               |                                                           |
|--------------------------------------------------------|-------------------------------|-----------------------------------------------------------|
| ØEMATIKH ENOTHTA:                                      | ΕΡΓΑΣΙΑΚΑ ΘΕΜΑΤΑ ΕΠΙΧΕΙΡΗΣΕΩΝ |                                                           |
| τιτλος:                                                | Ο ΤΙΤΛΟΣ ΤΗΣ ΕΡΩΤΗΣΗΣ ΣΑΣ     |                                                           |
| EDOTHTH-                                               | ΤΟ ΚΕΙΜΕΝΟ ΤΗΣ ΕΡΩΤΗΣΗΣ       | Γράψτε Τίτλο και το Κείμενο της ερώτησης σας και επιλέξτε |
| ΕΜΦΑΝΙΣΗ ΟΝΟΜΑΤΟΣ ΧΡΗΣΤΗ ΣΤΗ ΓΕΝΙΚΗ ΣΕΛΙΔΑ ΕΡΩΤΗΜΑΤΩΝ: | ····                          | moponit                                                   |
|                                                        | * υποχρεωτική συμπλήρωση      |                                                           |
| <u> Υποβολή</u>                                        |                               |                                                           |
|                                                        |                               | Η απάντηση θα έρθει σε                                    |
|                                                        |                               | λίγες ημέρες στην εφαρμογή<br>αλλά και στο email σας      |

## 3. AN DEN GYMASTE TON KODIKO SAS

| Σύνδεση Χρήστη<br>Είσοδος/Εγγραφή Χρήστη<br>Υπενθύμιση Κωδικού                                                                                                    | Επιλέξτε Υπενθύμιση Κωδικού                                                                                                    |
|----------------------------------------------------------------------------------------------------|----------------------------------------------------------------------------------------------------|
| ΥΠΕΝΘΥΜΙΣΗ ΚΩΔΙΚΟΥ ΠΡΟΣΒΑΣΗΣ<br>Παρακαλώ εισάγετε το Όνομα Χρήστη και το e-mail της εγγραφής σας.<br>Οι πληροφορίες του προφίλ αας θα σας αποσταλούν σύντομα μέσω ηλεκτρονικού ταχυδρομείου.<br>Όνομα Χρήστη:<br>email:<br>ΕΛΕΓΧΟΣ ΑΣΦΑΛΕΙΑΣ<br>Για λόγους ασφάλειας παρακαλούμε πληκτρολογήστε τον κωδικό που βλέπετε στην εικόνα στο ανάλογο πεδίο. Σε περίπτωση που ο κωδικός είναι<br>δυσανάγινωστος μπορείτε να ανανεώσετε τον κωδικό πατώντας εδώ.<br>Δυσανάγινωστος μπορείτε να ανανεώσετε τον κωδικό πατώντας εδώ.<br>•<br>•<br>•<br>•<br>•<br>•<br>•<br>•<br>•<br>•<br>•<br>•<br>• | Δώστε <b>Όνομα Χρήστη</b> και το<br><b>email</b> σας και επιλέγοντας<br><b>Συνέχεια</b> , θα σας αποσταλεί<br>αυτόματα ο κωδικός στο δικό<br>σας email |